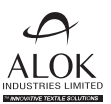

## **Alok Industries Limited**

Registered Office: 17/5/1, 521/1, Village Rakholi/ Saily, Silvassa-396230 (Union Territory of Dadra & Nagar Haveli), CIN: L17110DN1986PLC000334 Tel: 0260-6637000; E-mail: investor.relations@alokind.com Website: www.alokind.com

## NOTICE OF POSTAL BALLOT

[Pursuant to Section 108 & 110 of the Companies Act, 2013 read with Rule 20 & 22 of the Companies (Management and Administration) Rules, 2014]

## Dear Member(s),

**Notice** is hereby given pursuant to Section 108 & 110 of the Companies Act, 2013 ("the Act"), Rule 20 & 22 of the Companies (Management and Administration) Rules, 2014 ("the Rules") and other applicable provisions of the Act and the Rules, General Circular Nos. 14/2020 dated 8th April, 2020 and 17/2020 dated 13th April, 2020 read with other relevant circulars, including General Circular No. 20/2021 dated 8th December, 2021, issued by the Ministry of Corporate Affairs ("MCA Circulars"), Regulation 44 of the Securities and Exchange Board of India (Listing Obligations and Disclosure Requirements) Regulations, 2015 ("Listing Regulations"), Secretarial Standard on General Meetings ("SS-2") issued by the Institute of Company Secretaries of India and other applicable laws, rules and regulations (including any statutory modification(s) or re-enactment(s) thereof for the time being in force) that the resolution as set out hereunder is proposed to be passed by the members of Alok Industries Limited ("the Company"), as Ordinary Resolution by means of Postal Ballot, only by way of remote e-voting process ("e-voting").

The statement pursuant to Section 102(1) and other applicable provisions of the Act read with the Rules setting out all material facts relating to the resolution mentioned in this Postal Ballot Notice is annexed hereto for your consideration.

The Board of Directors has appointed Mr. Virendra G. Bhatt, Company Secretary in Practice, (Membership No.: A 1157; Certificate of Practice No.: 124) or failing him Ms. Indrabala Javeri, Company Secretary in Practice, (Membership No.: A 2209, Certificate of Practice No.: 7245) as Scrutinizer for scrutinizing the Postal Ballot, through the e-voting process, in a fair and transparent manner and they have communicated their willingness to be appointed and will be available for the said purpose. The Scrutinizer's decision on the validity of the Postal Ballot shall be final.

In accordance with the MCA Circulars, members can vote only through the remote e-voting process. Accordingly, the Company is pleased to provide remote e-voting facility to all its members to cast their votes electronically. The Company has engaged the services of National Securities Depository Limited ("NSDL") as the agency to provide e-voting facility. Members are requested to read the instructions in the Notes in this Postal Ballot Notice so as to cast their vote electronically not later than 05:00 p.m. IST on Wednesday, 6th April, 2022, (the last day to cast vote electronically) to be eligible for being considered.

The Scrutinizer will submit his or her report, after the completion of scrutiny, to the Chairman of the Company or any person authorized by him. The results of e-voting will be announced on or before Friday, 8th April, 2022, and will be displayed on the Company's website www.alokind.com and will also be communicated to the Stock Exchanges where the shares of the Company are listed i.e. BSE Limited and National Stock Exchange of India Limited and NSDL, the agency for providing e-voting facility. The Company will also display the results of the Postal Ballot at its Registered Office and Corporate Office.

## SPECIAL BUSINESS

# Appointment of Mr. Nirav Parekh (DIN: 09505075) as a Nominee Director (Non-Executive) of the Company representing JM Financial Asset Reconstruction Company Limited (acting in its capacity as trustee of JMFARC – March 2018 – Trust).

To consider and pass, the following resolution as an Ordinary Resolution:

**"RESOLVED THAT** in accordance with the provisions of Section 152 read with other applicable provisions of the Companies Act, 2013 ("the Act") and the Companies (Appointment and Qualification of Directors) Rules, 2014 (including any statutory modification(s) or re-enactment(s) thereof, for the time being in force), Mr. Nirav Parekh (DIN: 09505075), representing JM Financial Asset Reconstruction Company Limited (acting in its capacity as trustee of JMFARC – March 2018 – Trust), who was appointed as an Additional Director (Non-Executive) in accordance with the provisions of Section 161(1) of the Act and the Articles of Association of the Company and in respect of whom the Company has received a notice in writing under Section 160 of the Act from a member proposing his candidature for the office of Director, be and is hereby appointed as a Nominee Director (Non-Executive) of the Company, liable to retire by rotation;

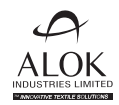

**RESOLVED FURTHER THAT** the Board of Directors of the Company be and is hereby authorised to do all acts and take all such steps as may be necessary, proper or expedient to give effect to this resolution."

By Order of the Board of Directors For **Alok Industries Limited** 

Hitesh Kanani

Company Secretary & Compliance Officer Membership No. F6188

Mumbai, 3rd March, 2022

## **Registered Office:**

Survey Nos. 17/5/1 & 521/1, Village Rakholi/Saily, Silvassa – 396 230, Union Territory of Dadra & Nagar Haveli. CIN: L17110DN1986PLC000334 Website: www.alokind.com E-mail: investor.relations@alokind.com Tel No. 0260-6637000; Fax No. 0260-2645289

## Notes:

- 1. A statement pursuant to Section 102(1) of the Act read with the Rules, setting out all material facts relating to the resolution mentioned in this Postal Ballot Notice is annexed hereto.
- 2. In accordance with the MCA Circulars, this Postal Ballot Notice is being sent only by electronic mode to those members whose names appear in the Register of Members / List of Beneficial Owners as on Friday, 4th March, 2022 ("Cut-Off Date") received from the Depositories and whose e-mail address is registered with the Company / Depositories. Physical copies of the Postal Ballot Notice along with postal ballot forms and pre-paid business reply envelopes are not being sent to members for this Postal Ballot.
- This Postal Ballot Notice will also be available on the Company's website at www.alokind.com, websites of the Stock Exchanges, i.e., BSE Limited and National Stock Exchange of India Limited at www.bseindia.com and www.nseindia.com, respectively, and on the website of NSDL at www.evoting.nsdl.com.
- 4. In accordance with the MCA Circulars, the Company has made necessary arrangements for the members to register their e-mail address. Members who have not registered their e-mail address are requested to register the same (i) with the Depository Participant(s) where they maintain their demat accounts, if the shares are held in electronic form, and (ii) by giving details of folio number, e-mail address and self-attested copy of PAN card to the Registrar and Transfer Agents (RTA) of the Company, Link Intime India Private Limited, C-101, 247 Park, LBS Marg, Vikhroli (West), Mumbai 400 083 Tel: (022) 4918 6270, Fax: (022) 4918 6060, e-mail: rnt.helpdesk@linkintime.co.in, if the shares are held in physical form.
- 5. Members would be able to cast their votes and convey their assent or dissent to the proposed resolution only through the remote e-voting process. Members whose names appear on the Register of Members / List of Beneficial Owners as on the Cut-Off Date will only be considered eligible for the purpose of e-voting. A person who becomes a member after the Cut-Off Date should treat this notice for information purpose only.

## NOTICE OF POSTAL BALLOT

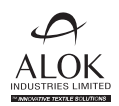

- 6. Voting rights of a Member / Beneficial Owner (in case of electronic shareholding) shall be in proportion to his/her/its shareholding in the paid-up equity share capital of the Company as on the Cut-Off Date.
- 7. Pursuant to Sections 108, 110 and other applicable provisions of the Act and the Rules made thereunder, the MCA Circulars and Regulation 44 of the Listing Regulations read with circular of SEBI on e-Voting Facility provided by Listed Entities, dated 9th December, 2020, SS-2 and any amendments thereto, the Company is providing the facility to the members to exercise their right to vote on the proposed resolution electronically. The Company has engaged the services of NSDL as the agency to provide e-voting facility. The instructions for e-voting are provided as part of this Postal Ballot Notice which the members are requested to read carefully before casting their vote.
- 8. The e-voting period commences at 09:00 a.m. (IST) on Tuesday, 8th March, 2022 and ends at 05:00 p.m. (IST) on Wednesday, 6th April, 2022. Members desiring to exercise their vote should cast their vote during this period, to be eligible for being considered.
- 9. The resolution, if approved, shall be deemed to have been passed on the last date of e-voting i.e. Wednesday, 6th April, 2022.
- 10. All documents referred to in this Postal Ballot Notice will be available for inspection electronically until the last date of voting. Members seeking to inspect such documents can send an email to investor.relations@alokind.com.

## **PROCEDURE FOR 'E-VOTING':**

## 1. E-VOTING FACILITY:

- i. Pursuant to the provisions of Section 108 and other applicable provisions of the Act read with the Rules and Regulation 44 of Listing Regulations, as amended, read with circular dated 9th December, 2020 of SEBI on e-Voting Facility provided by Listed Entities, the Company is providing e-voting facility of NSDL to its members to exercise their right to vote on the proposed resolution by electronic means.
- ii. The e-voting facility will be available during the following period:
  - Commencement of e-voting: 09:00 a.m. (IST) on Tuesday, 8th March, 2022
  - End of e-voting: 05:00 p.m. (IST) on Wednesday, 6th April, 2022

The remote e-voting will not be allowed beyond the aforesaid date and time and the remote e-voting module shall be forthwith disabled by NSDL upon expiry of the aforesaid period.

iii. The manner of voting by individual shareholders holding shares of the Company in demat mode, Shareholders other than individuals holding shares of the Company in demat mode, Shareholders holding shares of the Company in physical mode, and Shareholders who have not registered their e-mail address, is explained in the instructions given herein below.

## 2. INFORMATION AND INSTRUCTIONS RELATING TO E-VOTING:

Once the member has exercised the vote, whether partially or otherwise, the member shall not be allowed to change it subsequently or cast the vote again.

## How do I vote electronically using NSDL e-Voting system?

The way to vote electronically on NSDL e-Voting system consists of "Two Steps" which are mentioned below:

## Step 1: Access to NSDL e-Voting system

## A) Login method for e-Voting for Individual shareholders holding shares in demat mode:

In terms of SEBI circular dated 9th December, 2020 on e-Voting facility provided by Listed Companies, Individual shareholders holding shares in demat mode are allowed to vote through their demat account maintained with Depositories and Depository Participants. Shareholders are advised to update their mobile number and email Id in their demat accounts in order to access e-Voting facility.

## NOTICE OF POSTAL BALLOT

| Type of shareholders                                                                                           | Login Method                                                                                                    |
|----------------------------------------------------------------------------------------------------|----------------------------------------------------------------------------------------------------|
| Individual Shareholders                                                                                        | 1. Existing <b>IDeAS</b> user can visit the e-Services website of NSDL Viz. https://eservices.                                                                                                    |
| holding shares in demat<br>mode with NSDL.                                                                     | nsdl.com either on a Personal Computer or on a mobile. On the e-Services home page click on the <b>"Beneficial Owner"</b> icon under <b>"Login"</b> which is available under <b>'IDeAS'</b> section, this will prompt you to enter your existing User ID and Password. After successful authentication, you will be able to see e-Voting services under Value added services. Click on <b>"Access to e-Voting"</b> under e-Voting services and you will be able to see e-Voting page. Click on company name or <b>e-Voting service provider i.e. NSDL</b> and you will be re-directed to e-Voting website of NSDL for casting your vote during the remote e-Voting period.                                                                                                    |
|                                                                                                    | <ol> <li>If you are not registered for IDeAS e-Services, option to register is available at<br/>https://eservices.nsdl.com. Select "Register Online for IDeAS Portal" or click at<br/>https://eservices.nsdl.com/SecureWeb/IdeasDirectReg.jsp</li> </ol>                                                                                                    |
|                                                                                                    | 3. Visit the e-Voting website of NSDL. Open web browser by typing the following URL: https://www.evoting.nsdl.com/ either on a Personal Computer or on a mobile. Once the home page of e-Voting system is launched, click on the icon "Login" which is available under 'Shareholder/Member' section. A new screen will open. You will have to enter your User ID (i.e. your sixteen digit demat account number hold with NSDL), Password/OTP and a Verification Code as shown on the screen. After successful authentication, you will be redirected to NSDL Depository site wherein you can see e-Voting page. Click on company name or e-Voting service provider i.e. NSDL and you will be redirected to e-Voting website of NSDL for casting your vote during the remote e-Voting period. |
|                                                                                                    | 4. Shareholders/Members can also download NSDL Mobile App <b>"NSDL Speede"</b>                                                                                                    |
|                                                                                                    | NSDL Mobile App is available on                                                                                                    |
|                                                                                                    | 📺 App Store 🛛 ≽ Google Play                                                                                                    |
|                                                                                                    |                                                                                                    |
| Individual Shareholders<br>holding shares in demat<br>mode with CDSL                                           | 1. Existing users who have opted for Easi / Easiest, they can login through their user id and password. Option will be made available to reach e-Voting page without any further authentication. The URL for users to login to Easi / Easiest are https://web. cdslindia.com/myeasi/home/login or www.cdslindia.com and click on New System Myeasi.                                                                                                    |
|                                                                                                    | <ol> <li>After successful login of Easi/Easiest the user will also be able to see the e-Voting<br/>Menu. The Menu will have links of e-Voting service provider i.e. NSDL. Click on<br/>NSDL to cast your vote.</li> </ol>                                                                                                    |
|                                                                                                    | 3. If the user is not registered for Easi/Easiest, option to register is available at https://<br>web.cdslindia.com/myeasi/Registration/EasiRegistration                                                                                                    |
|                                                                                                    | 4. Alternatively, the user can directly access e-Voting page by providing demat account number and PAN from a link in www.cdslindia.com home page. The system will authenticate the user by sending OTP on registered Mobile & Email as recorded in the demat account. After successful authentication, user will be provided links for the respective ESP i.e. <b>NSDL</b> where the e-Voting is in progress.                                                                                                    |
| Individual Shareholders<br>(holding shares in<br>demat mode) login<br>through their depository<br>participants | You can also login using the login credentials of your demat account through your Depository Participant registered with NSDL/CDSL for e-Voting facility. upon logging in, you will be able to see e-Voting option. Click on e-Voting option, you will be redirected to NSDL/CDSL Depository site after successful authentication, wherein you can see e-Voting feature. Click on company name or e-Voting service provider i.e. NSDL and you will be redirected to e-Voting website of NSDL for casting your vote during the remote e-Voting period or joining virtual meeting & voting during the meeting.                                                                                                    |

Login method for Individual shareholders holding shares in demat mode is given below:

**Important note:** Members who are unable to retrieve User ID/ Password are advised to use Forget User ID and Forget Password option available at abovementioned website.

## Helpdesk for Individual Shareholders holding shares in demat mode for any technical issues related to login through Depository i.e. NSDL and CDSL.

| Login type                                                     | Helpdesk details                                                                                                    |
|----------------------------------------------------------------|----------------------------------------------------------------------------------------------------|
| Individual Shareholders holding shares in demat mode with NSDL | Members facing any technical issue in login can contact NSDL helpdesk by sending a request at evoting@nsdl.co.in or call at toll free no.: 1800 1020 990 and 1800 22 44 30        |
| Individual Shareholders holding shares in demat mode with CDSL | Members facing any technical issue in login can contact CDSL helpdesk<br>by sending a request at helpdesk.evoting@cdslindia.com or contact at<br>022- 23058738 or 022-23058542-43 |

B) Login Method for shareholders other than Individual shareholders holding shares in demat mode and shareholders holding shares in physical mode.

## How to Log-in to NSDL e-Voting website?

- 1. Visit the e-Voting website of NSDL. Open web browser by typing the following URL: https://www.evoting.nsdl. com/ either on a Personal Computer or on a mobile.
- 2. Once the home page of e-Voting system is launched, click on the icon "Login" which is available under 'Shareholder/Member' section.
- 3. A new screen will open. You will have to enter your User ID, your Password/OTP and a Verification Code as shown on the screen.

Alternatively, if you are registered for NSDL eservices i.e. IDEAS, you can log-in at https://eservices.nsdl.com/ with your existing IDEAS login. Once you log-in to NSDL eservices after using your log-in credentials, click on e-Voting and you can proceed to Step 2 i.e. Cast your vote electronically.

4. Your User ID details are given below :

| Ma<br>Dei  | nner of holding shares i.e.<br>mat (NSDL or CDSL) or Physical | Your User ID is:                                                                                                    |
|------------|---------------------------------------------------------------|----------------------------------------------------------------------------------------------------|
| a)         | For Members who hold shares                                   | 8 Character DP ID followed by 8 Digit Client ID                                                                                                    |
|            | in demat account with NSDL.                                   | For example if your DP ID is IN300*** and Client ID is 12***** then your user ID is IN300***12*****.                                               |
| b)         | For Members who hold shares                                   | 16 Digit Beneficiary ID                                                                                                    |
|            | in demat account with CDSL.                                   | For example if your Beneficiary ID is $12^{\ast\ast\ast\ast\ast\ast\ast\ast\ast}$ then your user ID is $12^{\ast\ast\ast\ast\ast\ast\ast\ast\ast}$ |
| C)         | For Members holding shares in                                 | EVEN Number followed by Folio Number registered with the company                                                                                   |
| Physical F | Physical Form.                                                | For example if folio number is 001*** and EVEN is 101456 then user ID is 101456001***                                                              |

- 5. Password details for shareholders other than Individual shareholders are given below:
  - a) If you are already registered for e-Voting, then you can user your existing password to login and cast your vote.
  - b) If you are using NSDL e-Voting system for the first time, you will need to retrieve the 'initial password' which was communicated to you. Once you retrieve your 'initial password', you need to enter the 'initial password' and the system will force you to change your password.
  - c) How to retrieve your 'initial password'?
    - (i) If your email ID is registered in your demat account or with the company, your 'initial password' is communicated to you on your email ID. Trace the email sent to you from NSDL from your mailbox. Open the email and open the attachment i.e. a .pdf file. Open the .pdf file. The password to open the .pdf file is your 8 digit client ID for NSDL account, last 8 digits of client ID for CDSL account or folio number for shares held in physical form. The .pdf file contains your 'User ID' and your 'initial password'.
    - (ii) If your email ID is not registered, please follow steps mentioned below in **process for those shareholders** whose email ids are not registered.

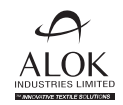

- 6. If you are unable to retrieve or have not received the "Initial password" or have forgotten your password:
  - a) Click on **"Forgot User Details/Password?"** (If you are holding shares in your demat account with NSDL or CDSL) option available on www.evoting.nsdl.com.
  - b) **"Physical User Reset Password?"** (If you are holding shares in physical mode) option available on www.evoting.nsdl.com.
  - c) If you are still unable to get the password by aforesaid two options, you can send a request at evoting@nsdl.co.in mentioning your demat account number/folio number, your PAN, your name and your registered address etc.
  - d) Members can also use the OTP (One Time Password) based login for casting the votes on the e-Voting system of NSDL.
- 7. After entering your password, tick on Agree to "Terms and Conditions" by selecting on the check box.
- 8. Now, you will have to click on "Login" button.
- 9. After you click on the "Login" button, Home page of e-Voting will open.

## Step 2: Cast your vote electronically on NSDL e-Voting system.

## How to cast your vote electronically on NSDL e-Voting system?

- 1. After successful login at Step 1, you will be able to see all the companies "EVEN" in which you are holding shares and whose voting cycle.
- 2. Select "EVEN" of company for which you wish to cast your vote during the remote e-Voting period.
- 3. Now you are ready for e-Voting as the Voting page opens.
- 4. Cast your vote by selecting appropriate options i.e. assent or dissent, verify/modify the number of shares for which you wish to cast your vote and click on "Submit" and also "Confirm" when prompted.
- 5. Upon confirmation, the message "Vote cast successfully" will be displayed.
- 6. You can also take the printout of the votes cast by you by clicking on the print option on the confirmation page.
- 7. Once you confirm your vote on the resolution, you will not be allowed to modify your vote.

## General Guidelines for shareholders

- 1. Institutional shareholders (i.e. other than individuals, HUF, NRI etc.) are required to send scanned copy (PDF/JPG Format) of the relevant Board Resolution/ Authority letter etc. with attested specimen signature of the duly authorized signatory(ies) who are authorized to vote, to the Scrutinizer by e-mail to bhattvirendra1945@yahoo.co.in with a copy marked to evoting@nsdl.co.in.
- 2. It is strongly recommended not to share your password with any other person and take utmost care to keep your password confidential. Login to the e-voting website will be disabled upon five unsuccessful attempts to key in the correct password. In such an event, you will need to go through the "Forgot User Details/Password?" or "Physical User Reset Password?" option available on www.evoting.nsdl.com to reset the password.
- 3. In case of any queries, you may refer the Frequently Asked Questions (FAQs) for Shareholders and e-voting user manual for Shareholders available at the download section of www.evoting.nsdl.com or call on toll free no.: 1800 1020 990 and 1800 22 44 30 or send a request to Ms. Soni Singh, Assistant Manager, at evoting@nsdl.co.in.

## Process for those shareholders whose email ids are not registered with the depositories for procuring user id and password and registration of email ids for e-voting for the resolutions set out in this notice:

- 1. In case shares are held in physical mode please provide Folio No., Name of shareholder, scanned copy of the share certificate (front and back), PAN (self-attested scanned copy of PAN card), AADHAR (self-attested scanned copy of Aadhar Card) by email to investor.relations@alokind.com.
- 2. In case shares are held in demat mode, please provide DPID-CLID (16 digit DPID + CLID or 16 digit beneficiary ID), Name, client master or copy of Consolidated Account statement, PAN (self-attested scanned copy of PAN card), AADHAR (self-attested scanned copy of Aadhar Card) to investor.relations@alokind.com. If you are an Individual shareholders holding shares in demat mode, you are requested to refer to the login method explained at step 1 (A) i.e. Login method for e-Voting for Individual shareholders holding shares in demat mode.
- 3. Alternatively shareholder/members may send a request to evoting@nsdl.co.in for procuring user id and password for e-voting by providing above mentioned documents.
- 4. In terms of SEBI circular dated 9th December, 2020 on e-Voting facility provided by Listed Companies, Individual shareholders holding shares in demat mode are allowed to vote through their demat account maintained with Depositories and Depository Participants. Shareholders are required to update their mobile number and email ID correctly in their demat account in order to access e-Voting facility.

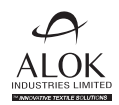

## STATEMENT PURSUANT TO SECTION 102(1) OF THE COMPANIES ACT, 2013 READ WITH RULE 22 OF THE COMPANIES (MANAGEMENT AND ADMINISTRATION) RULES, 2014

The following Statement sets out all material facts relating to the Special Business mentioned in the Notice:

Pursuant to the Resolution Plan approved by the National Company Law Tribunal, Ahmedabad Bench, JM Financial Asset Reconstruction Company Limited (acting in its capacity as trustee of JMFARC – March 2018 – Trust) ("JMFARC") one of the resolution applicants and a shareholder holding 173,73,11,844 (34.99%) Equity Shares of the Company had nominated Mr. Samir Chawla as its nominee on the Board of the Company. Accordingly, Mr. Samir Chawla (DIN: 03499851) was appointed as a Nominee Director representing JMFARC with effect from 14th September, 2020.

The Company has received a communication from JMFARC dated 28th January, 2022, withdrawing nomination of Mr. Samir Chawla from the Board of the Company with effect from 28th January, 2022 on account of his resignation from the services of JMFARC. By the same letter, JMFARC has nominated Mr. Nirav Parekh as its nominee on the Board of the Company in place of Mr. Samir Chawla.

The Board of Directors of the Company, based on the recommendation of the Nomination and Remuneration Committee and pursuant to the provisions of Section 161(1) of the Companies Act, 2013 ("the Act") read with the Articles of Association of the Company, had approved the appointment of Mr. Nirav Parekh (DIN: 09505075), representative of JMFARC, as an Additional Director with effect from 3rd March, 2022.

Further, in terms of Regulation 17 of the Listing Regulations, effective 1st January, 2022, a listed entity shall ensure that approval of shareholders for appointment of a person on the Board of the Company is taken at the next general meeting or within a time period of three months from the date of appointment, whichever is earlier. Accordingly, the appointment of Mr. Nirav Parekh would require the approval of the members of the Company by 2nd June, 2022.

The Company has received consent from Mr. Nirav Parekh to act as a Director along with a declaration to the effect that he is not disqualified from being appointed as a Director in terms of Section 164(2) of the Act read with Rule 14 of the Companies (Appointment and Qualification of Directors) Rules, 2014 and has not been debarred or disqualified from being appointed or continuing as Director of a company by the Securities and Exchange Board of India, Ministry of Corporate Affairs or any other Statutory Authority.

The Company has also received notice under Section 160 of the Act from a shareholder proposing the candidature of Mr. Nirav Parekh for the office of a Director of the Company.

In the opinion of the Board, Mr. Nirav Parekh fulfils the conditions for appointment as a Nominee Director as specified in the Act and the Listing Regulations.

Details of Mr. Nirav Parekh is provided in the 'Annexure' to the Notice, pursuant to the provisions of Listing Regulations and SS-2 issued by the Institute of Company Secretaries of India.

Mr. Nirav Parekh has waived his remuneration for attending meetings of the Board or Committees thereof.

Save and except Mr. Nirav Parekh and his relatives to the extent of their shareholding, if any, none of the other Directors / Key Managerial Personnel of the Company and their relatives are, in any way, concerned or interested, financially or otherwise, in the resolution.

The Board commends the Ordinary Resolution set out in the Notice for approval by the members.

By Order of the Board of Directors For **Alok Industries Limited** 

Hitesh Kanani Company Secretary & Compliance Officer Membership No. F6188

Mumbai, 3rd March, 2022

## **Registered Office:**

Survey Nos. 17/5/1 & 521/1, Village Rakholi/Saily, Silvassa – 396 230, Union Territory of Dadra & Nagar Haveli. CIN: L17110DN1986PLC000334 Website: www.alokind.com E-mail: investor.relations@alokind.com Tel No. 0260-6637000; Fax No. 0260-2645289

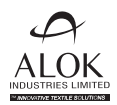

## ANNEXURE TO THE NOTICE DATED 3RD MARCH, 2022

## **Details of Mr. Nirav Parekh**

| Date of Birth/Age                                                                                                    | 6th May, 1985 /36 Years                                                                                                    |
|----------------------------------------------------------------------------------------------------|----------------------------------------------------------------------------------------------------|
| Experience, Nature of expertise in specific functional areas/ Brief Resume                                                                               | Mr. Nirav Parekh has over 12 years of experience in the Banking and<br>Financial Services, specialised in distressed debt investment and is<br>associated with JM Financial Asset Reconstruction Company<br>Limited since November 2017. He has previously worked with Asset<br>Reconstruction Company (India) Limited and Axis Bank Limited. |
| Date of first appointment on the Board                                                                                                    | 3rd March, 2022                                                                                                    |
| Qualifications                                                                                                    | B.Com and PGDM from Mumbai University                                                                                                    |
| Terms and Conditions of Appointment                                                                                                    | As per the resolution set out in this Notice read with the Statement hereto.                                                                                                    |
| Details of remuneration sought to be paid                                                                                                    | Mr. Nirav Parekh has decided to waive his remuneration for attending the Meetings of the Board of Directors and/or the Committee(s).                                                                                                    |
| Last drawn remuneration, if applicable                                                                                                    | NA                                                                                                    |
| Shareholding in the Company including shareholding as a beneficial owner                                                                                 | NIL                                                                                                    |
| Relationship with other Directors, Manager and other Key Managerial Personnel of the Company                                                             | Not related to any other Directors, Manager and other Key Managerial Personnel of the Company                                                                                                    |
| Number of meetings of the Board attended during the financial year as on date of this Notice                                                             | 01 (One)                                                                                                    |
| Directorship held in other companies (including<br>listed company)/Membership/Chairmanship of<br>Committees of other Boards as on date of this<br>Notice | NIL                                                                                                    |
| Resignation from Directorship of listed companies in past three years.                                                                                   | NIL                                                                                                    |

By Order of the Board of Directors For **Alok Industries Limited** 

#### Hitesh Kanani

Company Secretary & Compliance Officer Membership No. F6188

Mumbai, 3rd March, 2022

## **Registered Office:**

Survey Nos. 17/5/1 & 521/1, Village Rakholi/Saily, Silvassa – 396 230, Union Territory of Dadra & Nagar Haveli. CIN: L17110DN1986PLC000334 Website: www.alokind.com E-mail: investor.relations@alokind.com Tel No. 0260-6637000; Fax No. 0260-2645289